## ホームページ会員登録方法

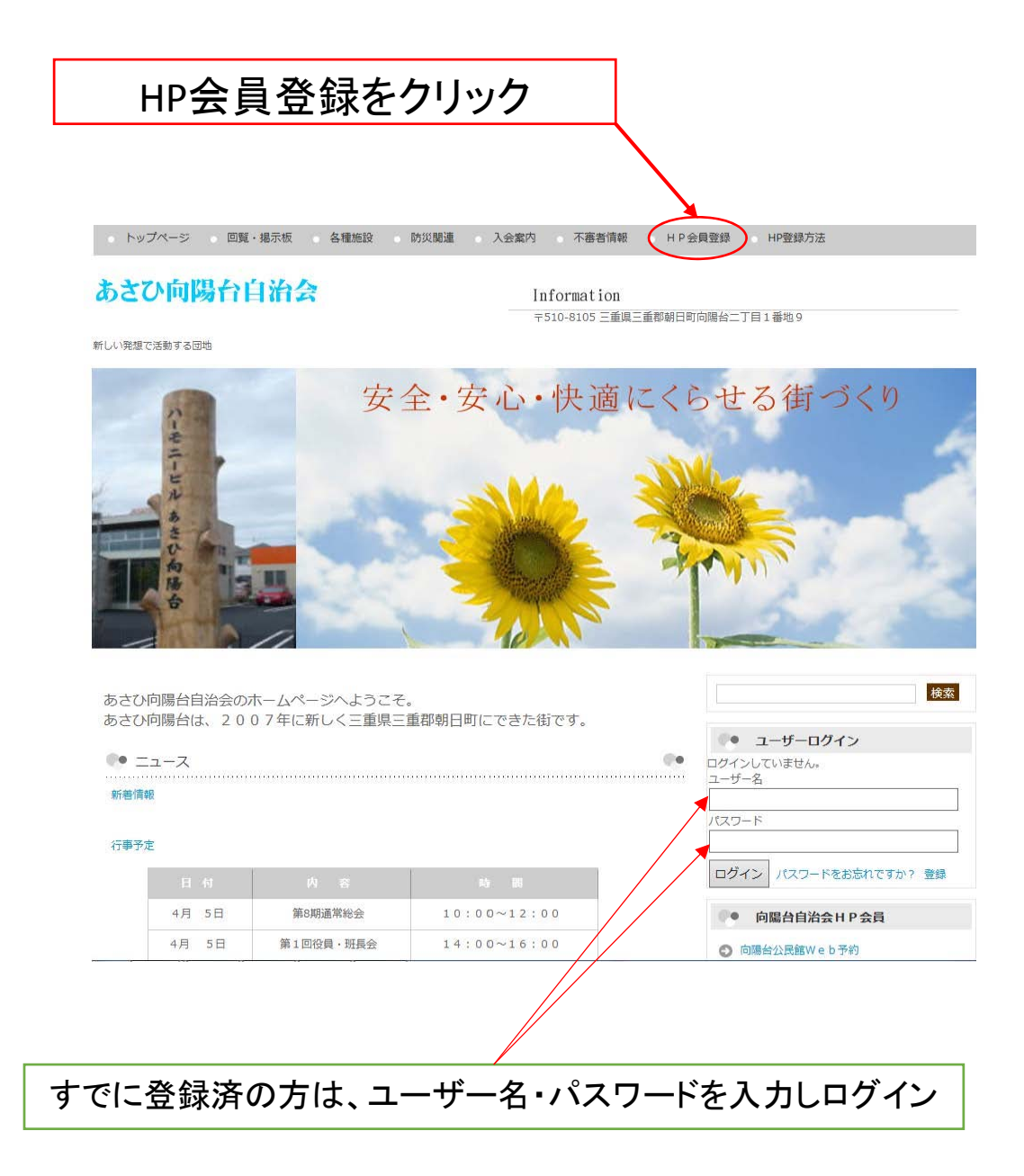

## ※会員登録しないと次のページへのアクセスができません。

不審者情報・公民館Web予約・HP会員ページ・自治会へのご意見・ご要望・公民館前カメラ

## ● 会員登録

L

| 新規ユーザー登録                                                                                                    | ニックネームでよい 例) kouyoudai2015 |
|----------------------------------------------------------------------------------------------------|----------------------------|
| ユーザー名(英数字)*                                                                                                    |                            |
| 姓*                                                                                                    |                            |
| 名 <mark>*</mark>                                                                                                    |                            |
| 住民力— <sup>ド</sup> No.(例2-1-9-0) <sup>*</sup>                                                                                                    |                            |
| 電話番号*                                                                                                    |                            |
| Email*                                                                                                    |                            |
| Email確認用 <sup>*</sup>                                                                                                    |                            |
| □ 利用規約 に同意する。                                                                                                    | すべての記入が終わったら登録をクリック        |
| 利用規約を確認後チェクをいれる                                                                                                    | フォームリセット登録                 |
| 自動返信メールが届きます。<br>届かない場合は、Emailアドレスに誤りがあるので再度登録しなおしてください。<br>自動返信メール到着後、3日以内に内容確認をおこないパスワードを発行します。<br>登録したユーザー名とパスワードでログインしてください。<br>HP会員登録変更からパスワードの変更・登録情報の変更が可能です。 |                            |